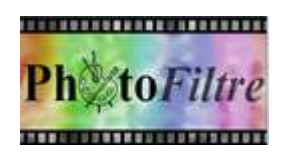

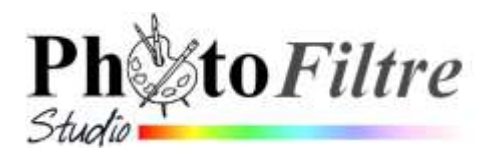

# Découvrir les calques de PhotoFiltre 7 et PhotoFiltre Studio par l'exemple

. . . .

# Avant-propos

Une image numérique peut être le résultat de la combinaison des contenus de différents calques fusionnés.

Un calque dans une image est une couche sur laquelle est située une partie de l'image.

Un logiciel qui gère l'organisation de calques est plus optimal qu'un logiciel qui ne le permet pas. Ceci fait la différence entre *PhotoFiltre* (Version 6), PhotoFiltre 7 et *PhotoFiltre Studio*.

Apprendre à travailler avec des calques dans un logiciel de graphisme fait gagner beaucoup de temps et d'énergie. L'utilisateur dispose d'un (ou plusieurs éléments) sur chaque calque qui peut (peuvent) à tout moment être supprimé(s), modifié(s) sans altérer l'ensemble des autres calques.

La gestion des calques dépend du logiciel utilisé.

PhotoFiltre 7 et PhotoFiltre Studio gèrent 4 types de calques (Extraits du Manuel de l'utilisateur)

- Le type Bitmap. Il correspond à un tableau de pixels à deux dimensions formant une représentation graphique numérique. Pour information, les images (photos) obtenues par un Appareil Photo Numérique (APN) sont des images de type Bitmap
- \* Le type *Texte*. Il permet d'afficher un bloc de texte à un endroit précis de l'image. Les attributs du texte (contenu, police, couleur) peuvent être modifiés à tout moment.
- \* Le type *Couleur*. Il permet d'obtenir des effets de couleurs unies translucides sans modifier réellement les calques d'en dessous.
- Le type Réglage. Il fonctionne un peu de la même façon, mais, au lieu d'appliquer un effet de couleur, celui-ci permet d'appliquer une série de réglages aux calques d'en dessous sans les modifier réellement.

Les calques de type *Bitmap* et de type *Texte* sont les calques les plus manipulés par un utilisateur débutant.

# **Exercices de familiarisation dans** *PhotoFiltre 7 et/ou PhotoFiltre Studio* À L'AIDE D'EXEMPLES **(SUR CALQUES BITMAP EXCLUSIVEMENT)**

# A. LES DIFFERENTES METHODES POUR CREER DES CALQUES BITMAP

- Télécharger les images: diapo5.jpg et diapo6.jpg sur la page http://www.bricabracinfo.fr/Banque/thumb.html et les enregistrer dans votre espace personnel
- Lancer PhotoFiltre (PhotoFiltre 7 ou PhotoFiltre Studio ).
  La fenêtre qui s'affiche ne présente pas de grandes différences

avec la fenêtre de la version PhotoFiltre V6

Activer la commande : *Fichier, Ouvrir*. Sélectionner l'image : **diapo5.jpg** 

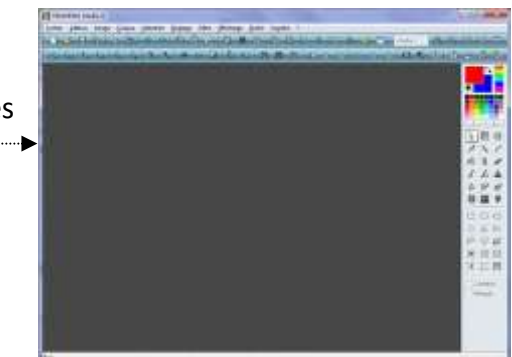

#### PhotoFiltre 7 (ou PhotoFiltre Studio) affiche la fenêtre ci-contre.

Vous observez :

- Affichage d'une zone (qui n'existait pas dans PhotoFiltre V6) la Barre des calques, située à gauche de l'image.
- Affichage sur la zone Barre des calques d'une miniature de l'image ouverte (vignette), nommée par défaut : Fond.
- Affichage d'un outil très mportant l'Outil Gestionnaire de Calques propre à PhotoFiltre 7 et PhotoFiltre Studio dans la Palette d'outils (affichée à droite de l'image) :

# Méthode 1 :

# Créer un calque Bitmap par collage

- 1. Activer à nouveau la commande : Fichier, Ouvrir.
- 2. Sélectionner l'image *diapo6.jpg* dans l'arborescence affichée.
- 3. Cliquer sur Ouvrir.
- 4. Copier l'image *diapo 6.jpg* (par la commande : *Edition, Copier*)
- 5. Par le menu *Fenêtre*, activer l'image *diapo5.jpg*
- 6. Coller l'image *diapo6.jpg* sur l'image *diapo 5.jpg* (par la commande : *Edition, Coller* par exemple).

#### Vous observez :

- L'image diapo 6.jpg s'est affichée au-dessus de l'image diapo5.jpg et l'a masquée puisque ces deux images ont la même taille.
- Une deuxième vignette s'est affichée au-dessus de la vignette Fond. L'image diapo6.jpg est transformée en calque nommé par défaut Calque 1
- La vignette du Calque 1 est encadrée d'une bordure orange. Cela signifie que le Calque 1 est actif (sélectionné).
- Par défaut, comme le calque est actif (sélectionné), une série de pointillés entoure le calque affiché.
- Dans la Palette d'outils, l'outil Gestionnaire de calques est sélectionné et affiche les différentes options liées à cet outil.
  - ✤ le nom du calque (*Calque 1*) ainsi que
  - l'option Visible (cochée)..
  - la liste de choix gérant l'opacité (ou la transparence)
  - ✤ Le *Mode* de Fusion du calque

Cliquer sur l'icône Défaire Coller de la Barre d'outils pour annuler le collage effectué

# Méthode 2 :

#### Créer un calque *Bitmap* par l'ouverture d'une image en tant que calque

- 1. Activer la fenêtre de l'image *diapo5.jpg*, si elle ne l'est pas (la *Barre de titre* doit être de couleur plus foncée), à l'aide du menu *Fenêtre*.
- 2. Activer la commande : Calque, Nouveau, Ouvrir en tant que Calque.
- 3. Sélectionner l'image *diapo6.jpg* dans l'arborescence affichée. Cliquer sur *Ouvrir*.

#### Nous retrouvons le même affichage que dans la Méthode 1 précédente

# Méthode 3 :

# Créer un calque bitmap vierge

1. Activer la fenêtre de l'image *diapo5.jpg* modifiée, si elle ne l'est pas (la *Barre de titre* doit être de couleur plus foncée) à l'aide du menu *Fenêtre* (si nécessaire).

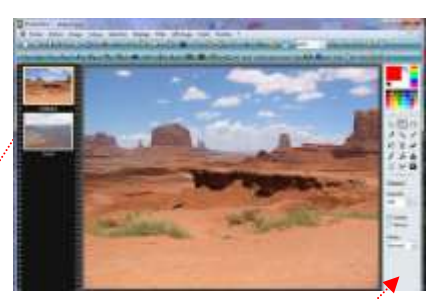

2. Commande : *Calque, Nouveau, Vierge.* Une boite de dialogue : *Nouveau* s'affiche à l'écran.

Cette boite de dialogue vous permet de choisir :

- \* la taille du calque en pixels, en % de l'image, en cm ou en pouces
- la position en cliquant dans un des carrés au-dessous de Automatique (par défaut, la position est réglée au centre de l'image)
- ★ la création d'un calque totalement transparent. *Transparence automatique* est cochée par défaut.
- 3. Décocher *Transparence automatique*. L'encadré couleur devient actif. La couleur de fond du calque créée est de de la couleur de la couleur 1er plan de la *Palette Couleurs* (blanche, par défaut).

Le nouveau calque créé est nommé *Calque 2*, par défaut. Sur ce calque vous pouvez modifier la couleur de fond, dessiner, coller des images (*Nozzles* ou Brushes) etc...

# **B. LES PRINCIPALES PROPRIÉTÉS DES CALQUES**

# 1. Modification de l'ordre des calques.

Tous les calques peuvent être déplacés à l'exception du calque *Fond* qui reste toujours le premier de la liste dans le sens bas-haut.

Cliquer par exemple sur le *Calque 2,* (le calque à fond blanc créé par la méthode 3), rester cliqué et déplacer ce calque vers le bas. Le *Calque 2* se trouve affiché au-dessus du *Fond.* 

#### 2. Suppression d'un calque

En fait, nous souhaitons supprimer le *Calque 2*.

- \* Sélectionner le *Calque 2* s'il ne l'est pas, par un clic sur sa vignette.
- \* Activer la commande : *Calque, Supprimer*.

# 3. Modification de l'opacité d'un calque bitmap

- \* Sélectionner le Calque 1 (encadrement en orange de sa vignette),
- \* Cliquer sur l'Outil Gestionnaire de calques de la Palette d'outils pour le sélectionner
- Placer le pointeur de la souris sur une des flèches de direction de la liste de choix (sous *Calque 1 et Opacité)*. Cliquer sur cette flèche de direction pour fixer un pourcentage.
  Plus l'opacité du *Calque 1* tend vers 0 plus l'image de *Fond* est visible.

# 4. Mobilité d'un calque.

Du fait des réglages précédents, le *Calque 1* (l'image *diapo6.jpg* transformée en calque) est mobile.

- \* Sélectionner le Calque 1 (encadrement en orange de sa vignette),
- ★ Vérifier la sélection de l'outil *Gestionnaire de calques,* de la *Palette d'outils* sinon le sélectionner en cliquant sur son icône.
- Cliquer sur l'image affichée. Le pointeur de la souris se transforme en tête de flèche blanche dirigée vers la gauche. Rester cliqué et glisser. Le calque se déplace sur l'écran, on peut voir le *Fond* en-transparence (l'image *diapo5*).
- Annuler cette manipulation ou recentrer exactement le calque par la commande : Calque, Centrer le calque, Dans l'image.

# 5. Fixation d'un calque.

Il est possible de bloquer la mobilité d'un calque.

- \* Cliquer sur la vignette du *Calque 1* pour sélectionner le calque.
- ★ Cliquer sur l'Outil Gestionnaire de calques de la Palette d'outils pour le sélectionner.
- \* Cocher l'option Verrou.

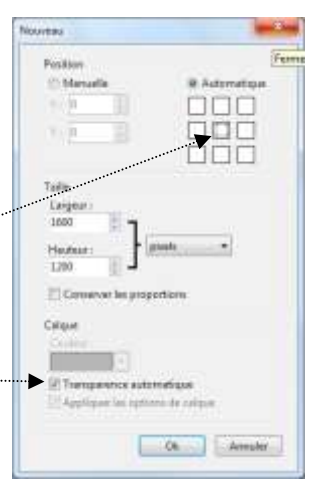

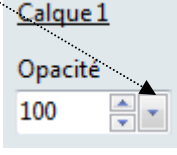

| Opacit | É          |
|--------|------------|
| 19     | A          |
| Visi   | ble<br>rou |

Calque 1

\* Un cadenas s'affiche en bas, à droite de la vignette Calque 1.

Il n'y a plus la possibilité de déplacer le calque avec la souris. Le réglage de l'opacité n'est plus actif.

#### 6. Non affichage d'un calque.

- \* Sélectionner le *Calque 1* s'il ne l'est pas, par un clic sur sa vignette.
- Cliquer sur l'Outil Gestionnaire de calques de la palette d'outils pour le sélectionner, s'il ne l'est pas.
- \* Décocher l'option *Visible* du *Calque 1*.
- Un œil barré par une croix rouge s'affiche en bas à gauche de la vignette Calque 1, et<sup>2</sup> seule l'image de Fond est visible

#### 7. Réaffichage d'un calque masqué.

- \* Sélectionner le *Calque 1* s'il ne l'est pas, par un clic sur sa vignette.
- Cliquer sur l'Outil Gestionnaire de calques de la palette d'outils pour le sélectionner, s'il ne l'est pas.
- ★ Cocher l'option *Visible*, l'affichage de l'œil barré par une croix rouge a disparu, le *Calque 1* s'affiche à nouveau.

#### 8. Modification de l'affichage des miniatures de calques (vignettes).

Par défaut, les vignettes sont affichées en taille Standard.

PhotoFiltre propose 3 autres modes d'affichage.

Activer la commande Affichage, Miniatures des calques. Une coche est affichée devant Taille Standard.

- \* La Barre des calques peut être masquée : sélectionner Masquer
- \* La vignette peut être plus grande : sélectionner Taille large
- La vignette peut n'afficher que le nom du calque (sans sa miniature) : sélectionner *Texte*.
  Cette option peut s'avérer très utile lorsque le nombre de calques est important.

# 9. Réactivation de la mobilité d'un calque

- \* Sélectionner le *Calque 1* s'il ne l'est pas, par un clic sur sa vignette.
- Cliquer sur l'Outil Gestionnaire de calques de la Palette d'outils pour le sélectionner, s'il ne l'est pas.
- \* Décocher Verrou : le Calque 1 est à nouveau mobile.

#### 10. Renom d'un calque.

Il est possible de modifier le nom des calques

- \* Sélectionner la vignette du calque à renommer
- Sélectionner la commande : Calque, Renommer le calque (ou clic droit sur le calque sélectionné et cliquer sur Renommer le calque)
- \* Entrer le nouveau nom dans l'encadré texte de la boite de dialogue affichée
- \* Cliquer sur OK

#### 11. Redimensionnement d'un calque

**Réduire la taille d'un calque** (ou l'augmenter : mais attention à la pixellisation !) **est possible** 

- \* Sélectionner la vignette du calque à redimensionner
- Activer la commande : Calque, Redimensionner le calque (ou clic droit sur le calque sélectionné et cliquer sur Redimensionner le calque)

Le calque sélectionné affiche 8 plots carrés autour du calque.

\* Cliquer sur l'un des plots de redimensionnement :/le pointeur

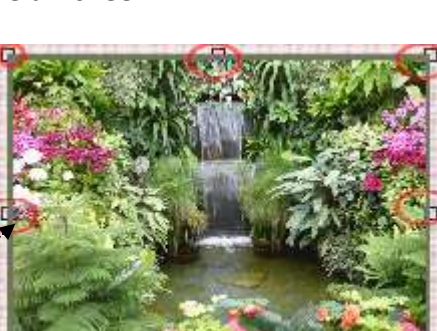

Filtre Studie

ainte f

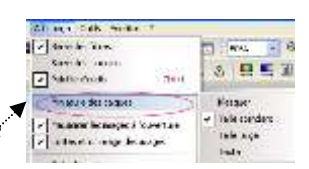

Annular

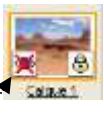

de la souris est transformé en tête de flèche sans support et une quadruple-flèche----s'affiche

Cliquer, glisser à partir du plot sélectionné, la taille du calque est modifié proportionnellement au mouvement de la souris.

Eventuellement : clic **droit** sur le calque et cliquer sur *Conserver les proportions* (option cochée par défaut) pour décocher cette option si les proportions du calque ne sont pas à conserver.

 Lorsque le redimensionnement est effectué, appuyer sur la touche Entrée (ou clic droit et cliquer sur Valider).

**IMPORTANT** : tant que la validation n'est pas effectuée, toutes les commandes de *PhotoFiltre Studio* restent **inactives**.

#### C. ENREGISTREMENT D'UNE IMAGE AVEC SES CALQUES

Le grand avantage de travailler sur des calques est de pouvoir modifier chaque calque séparément et de conserver l'agencement des calques (pour une modification éventuelle) par un enregistrement dans un format propriétaire.

Le format propriétaire de *PhotoFiltre 7 et PhotoFiltre Studio* est le format **.pfi**.

ATTENTION, seul(s) *PhotoFiltre* 7 et/ou *PhotoFiltre Studio* pourront lire (ouvrir) ce format.

- \* Commande : Fichier, Enregistrer sous
- Windows affiche la fenêtre Enregistrer sous et propose par défaut comme Type de fichier : PhotoFiltre (\*.pfi).
- \* Cliquer sur Enregistrer

Voir en détail tout ce qui concerne les calques dans le *Manuel de l'utilisateur* à l'adresse <u>http://www.photofiltre-studio.com/doc/index.htm</u>

#### D. ENREGISTREMENT D'UNE IMAGE DANS UN FORMAT STANDARD

Le format d'image le plus répandu est le format JPG lisible par la majorité des logiciels relatifs aux images.

Une image au format .pfi avec ses calques n'est exploitable que dans *PhotoFiltre Studio* ou *PhotoFiltre* 7.

Il est donc nécessaire, après enregistrement de l'image obtenue en .pfi *d'aplatir* cette image c'est-à-dire de fusionner les calques (par la commande : *Calque, Fusionner tous les calques*).

Après fusion des calques, activer la commande : *Fichier, Enregistrer sous* et sélectionner un format standard comme le format jpg Conserver les proportions

🗶 Annuler

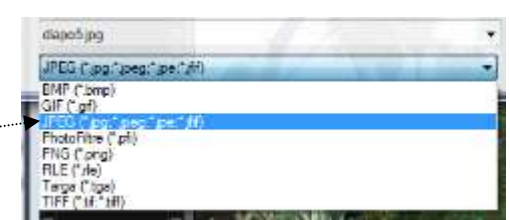

| Erangelen gen             | Der paralete person menerationet                                                                                                    | M        | 0 17 17 Er            |           |
|---------------------------|----------------------------------------------------------------------------------------------------|----------|-----------------------|-----------|
| A                         | line .                                                                                                    | Talk     | Ten                   | Dete      |
| 10                        | Calendres .                                                                                                    |          | Doplets (In full-less | 11111     |
| Met documents             | "Editoria perios 007.pli                                                                                                    | 8.053.64 | Fichiel #13           | 06406     |
| - micenia                 | Conver a stati                                                                                                    | 304 kis  | Public IT1            | 17704     |
| 1 13                      | Thereas a protein all                                                                                                    | 1.54810  | Fichier W3            | 1000      |
| 13                        | Swothk manual :                                                                                                    | 1340     | Poter PT1             | 27908     |
| - Durnau                  | الم من ال من الم                                                                                                    | TISTER   | Filler H3             | dines.    |
| Central                   | Torest, margine , but , 4, 3 all                                                                                                    | 1310     | Pichae PCL            | 31100     |
|                           | Tatundar, segan p8                                                                                                    | 118.8.0  | Palleri PP3           | 11/11     |
|                           | Thomas reign pole and                                                                                                    | .059 Ka  | Ficher PF3            | 11/12     |
| Mari disconnister         | Total 1. April                                                                                                    | 2814     | Palver PP1            | 11/12     |
|                           | They fet classed                                                                                                    | 4713     | Fither HT1            | 11/12     |
| -                         | Swith, LJ, ckpid-att                                                                                                    | 1949     | Parlose PP3           | 11/12     |
| r                         | Talit web                                                                                                    | 8713     | Puttier IV-5          | 11/15     |
| Physics of Long           | TSNY, M, KARCON                                                                                                    | 100.00   | Police PC1            | 1212      |
| Contraction of the second | 4                                                                                                    |          |                       |           |
|                           | Sector and the sector of the sector of the s |          | 1000                  |           |
|                           | Beer to Money                                                                                                    |          |                       | Complete  |
|                           | Tarm Description (*)                                                                                                    | -0-      |                       | derender. |